## Guida per ACCEDERE ai propri corsi nella piattaforma Moodle

IC G. Fanciulli

 Per accedere alla piattaforma occorre visualizzare l'home page del sito della scuola ( digitare sulla barra degli indirizzi del browser: icfanciulli.edu.it) . In basso a destra troverete l'icona mostrata di

seguito:

GIUNTA REGIONALE – UMBRIA del 26 febbraio 2020, n. 1. Comunicazione del Sindaco di Arrone Comunicazione del Dirigente scolastico Piattaforma Online

19 -

gestione dell'emergenza

ORDINANZA DEL PRESIDENTE DELLA

epidemiologica da COVID-

JLLI"

 Cliccate sulla scritta Moodle e verrete reindirizzati su una pagina dove, in alto a destra, compare la scritta:

Non sei collegato. (<mark>Login</mark>)

- Cliccate su Login ed inserite le vostre credenziali che seguono tutte la seguente regola:
  - nome utente: nome.cognome (a caratteri minuscoli)
  - password: Fanciulli\_2020 (rispettare le maiuscole e minuscole).
  - Se il vostr nome è composto, ad esempio, Francesco Maria, utilizzate solo la prima parte del nome (francesco)

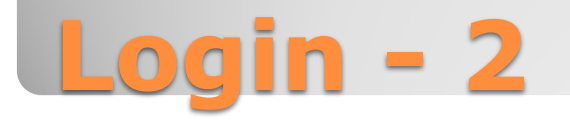

- A questo punto comparirà la schermata dei corsi relativi a cui siete iscritti.
- Cliccando sul nome del corso si apre la pagina dei contenuti
- Quando avete terminato l'attività cliccate sul vostro nome che si trova in alto a destra sulla pagina; si aprirà un menu a tendina, selezionate la voce «Esci»
- In un successivo tutorial vi verrà indicato come cambiare la vostra password.

## Accedere ai propri corsi